1 登录

在东北师范大学首页中点击 VPN,如下图:

| NORI | 范 大           | <b>学</b><br>RSITY       | 校友 考生     | English                                                                        | 副合门月                                                                                         | ▶][内网][[                                                                                             | 服务大厅][邮箱                                                                                              | ][VPN]                                           |
|------|---------------|-------------------------|-----------|--------------------------------------------------------------------------------|----------------------------------------------------------------------------------------------|----------------------------------------------------------------------------------------------------|----------------------------------------------------------------------------------------------------|--------------------------------------------------|
| 队伍   | 教育教           | 这学 科学研究                 | 学科建设      | 招生就                                                                            | 业人                                                                                           | 才招聘                                                                                                  | 交流合作                                                                                                  | 公共服务                                             |
| 1    | ÷#: ) VD      | N 戏寻页面 d                | (公) 山岡茂   | 寻叱 早€                                                                          | 山家町                                                                                          | 加下网                                                                                                  | 1                                                                                                    | -                                                |
|      | Д/ VI         | N 豆水贝固,-                | 酮八內內亞.    | 水瓜与小                                                                           | 中田仲子                                                                                         | 94 1 13                                                                                              | 4:                                                                                                    |                                                  |
|      | 次<br>账号<br>密码 | 2迎登录 校内资源说<br> <br>立即登录 | 方问系统(VPN) | 友情<br>1. 通<br>的,<br>童<br>2. 本<br>的<br>3. 用<br><b>计</b><br>4. 如<br>5. 松<br>6. 第 | 提示:<br>过本系统,<br>可学校业务机<br>如学校业务机<br>分或者学/工<br>加建在个人计<br>和建在使用过机<br>如同题及解<br>認知问题及解<br>認知问题及解 | 可实现我校师<br>)理、论文下<br>重看、教学系<br>过学校统一身<br>号)。<br>算机上可保有<br>,以 <u>避免个人</u><br>呈中遇到问题<br>系统(VPN)<br>央方法。 | 时生在校外访问校<br>「载、财务信息查」<br>统登录等。<br>1份账号登录(电<br>哪账号密码,以方<br><mark>信息泄露。</mark><br>1. 请拨打0431-8<br>使用说明。 | 内资源的目<br>旬、科研信息<br>子邮箱@之前<br>便登录。公用<br>35099900。 |
|      |               | CADERAL SE              | 5 AK 76   |                                                                                |                                                                                              |                                                                                                    |                                                                                                    |                                                  |

如系统中未安装 VPN, 会直接跳转到安装界面, 安装步骤如下图:

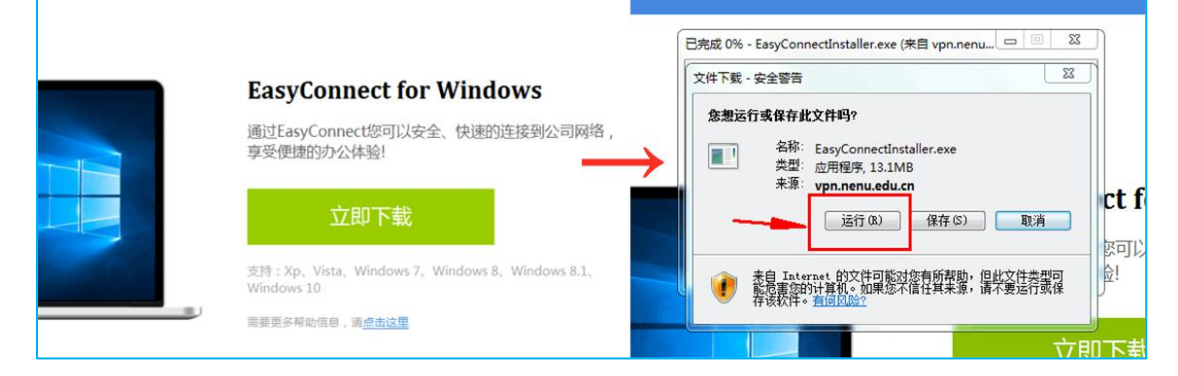

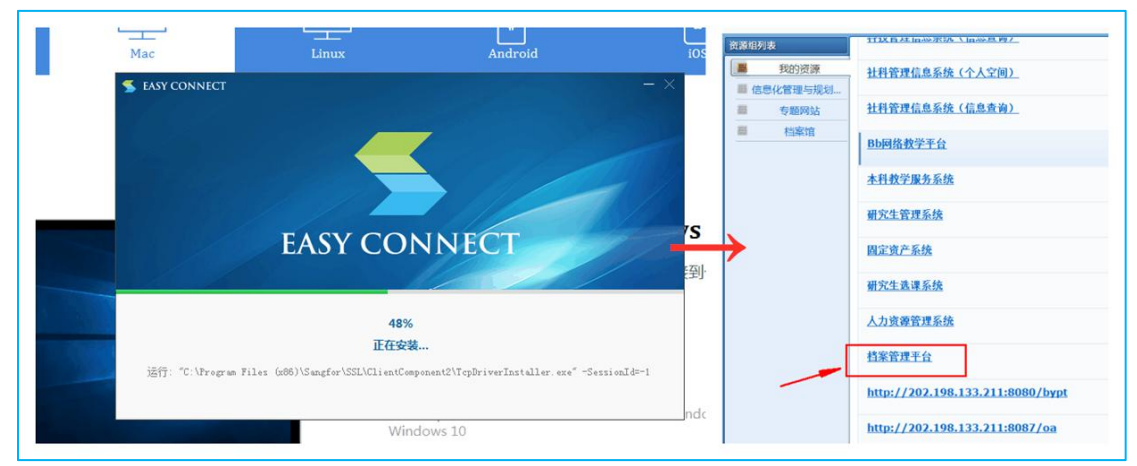

点击列表中的**档案管理平台**,进入电子文件采集系统。如已经安装 VPN,则 直接跳转如下页面:

| していたいです。<br>地子文件采集与<br>日档管理系统 | 白账 | 数据采集 | 档案管理 | <ul> <li>場 综合档案</li> <li>局 数据解锁</li> </ul> | ◎ 数据维护 ◎ 回收站 | <b>Q</b><br>检索利用 |
|-------------------------------|----|------|------|--------------------------------------------|--------------|------------------|
| ۳                             |    | 公告   |      |                                            | 0            | Q                |
|                               |    |      |      |                                            |              |                  |

# 2 电子系统操作流程

#### 此操作流程严格按照步骤撰写,请按照顺序学习、录入

案卷类录入都分为<u>案卷目录</u>录入和<u>卷内文件</u>录入。具体文件组卷不明确的, 请咨询收集指导部。

# 2.1 录入目录数据

点击**档案管理**中的**综合档案**,在左侧树中选择档案类型,点击箭头展开下级 菜单

| 电子文件采集与<br>归档管理系统                         | 金服           | 数据采集   | ▲ 综合档案<br>▲ 数据解锁<br>档案管理 | ■ 数据维护<br>■ 回收站 |
|-------------------------------------------|--------------|--------|--------------------------|-----------------|
| <ul> <li>综合档案库</li> <li>/ 仪器设备</li> </ul> |              | 8 您的位: | 置: 档案整理-综合档案 > 3         | 案卷              |
| > 出版                                      | ^            | 🔶 新増   | 🥒 修改  🛅 批量修改             | 🗶 删除 🧯          |
| > 财会                                      |              |        | att 🗆                    | <b>*</b> ≭□     |
| > 外事                                      |              |        | 相写                       | 兼管写             |
| > 实物                                      |              |        | 001-306.01-2020-SX12-1   | 1               |
| > 物业                                      |              |        |                          | -               |
| > 人物                                      |              | -      | 001-206 01-2020-5712-2   | 0               |
| ▽ 声像                                      |              |        | 001-300.01-2020-3712-2   | 2               |
|                                           | i<br>t       |        |                          |                 |
| v                                         | 案卷 议         |        |                          |                 |
|                                           | ✓ 案卷         | a C    |                          |                 |
|                                           | ▼ を内又        |        |                          |                 |
| 10                                        | - ার্যার্চ্চ |        |                          |                 |

# 第一步 录入案卷条目

点击**档案管理——综合档案**,在左侧树中选择**类型——案卷**,点击进入。在操作栏处点击 ◆新增<sub>按钮</sub>,进入新增填写界面,开始增加案卷目录。

| ■ 综合档案库        |              |            |      | 🔒 您的(  | 立置: 档案整            | 理-综合档          | 案 > 案卷 |      |       |               |      |      |            |          |      |
|----------------|--------------|------------|------|--------|--------------------|----------------|--------|------|-------|---------------|------|------|------------|----------|------|
| ~ 教务处2<br>~ 教学 |              |            |      | 🔶 新增   | 🥒 修改               | 🗎 批量           | 修改 👂   | 8 删除 | 🔒 生成  | 档号            | 🕒 断号 | 合询   | <u>الر</u> | ¥<br>锁 耳 | 数据重  |
| Ý              | 本科教育         | 级          | 1    |        | 档                  | 3              | 案卷号    | i.   |       |               | 题    | 名    |            |          |      |
|                | ~            | 案卷<br>卷内文件 |      |        | 001-111.02-<br>3-3 | -2019-JX1<br>1 | 1      | 东北,  | 师范大学2 | 019届传         | 媒科学  | 学院播音 | 音与主持       | 艺术专      | 业成绩单 |
|                | ~            | 待组卷文件      | ŧ    |        | 001-111.02-        | -2019-JX1      | 2      | 东北   | 师范大学2 | <u>019届</u> 传 | ;媒科学 | 学院广才 | 番电视编       | 导专业      | 成绩单  |
| 全宗号            |              | *          | 机构代码 | 306.01 |                    |                | 年度     |      |       | *             | 分类   | 号 SX | 12         |          | 1    |
| 案卷号 1          |              | 1          | 保管期限 |        | ¥                  | *              | 密级     |      |       |               | 栏    | 号 -3 | 06.01SX    | 12-1     |      |
| 题名             |              |            |      |        |                    |                |        |      |       |               |      |      |            |          |      |
| 起始时间           | T.           | 4          | 冬止时间 |        |                    | 1              | E办单位   |      |       |               | 承办单  | 位    |            |          | Ţ    |
| 照片数里           |              |            | 拍摄者  |        |                    | 3              | F件地点 [ |      |       |               | 归档部门 | 口档   | 案馆         |          | Ę    |
| 存址档案馆          |              |            | 立卷人  | 张璇     | *                  |                |        |      |       |               |      |      |            |          |      |
| 主题词            |              |            |      |        |                    |                |        |      |       |               |      |      |            |          |      |
| 备注             |              |            |      |        |                    |                |        |      |       |               |      |      |            |          |      |
| □ 著录下一条8       | <b>寸清除数据</b> |            |      |        |                    |                |        |      |       |               |      |      |            |          |      |
|                |              |            |      |        |                    |                |        |      |       |               |      |      | 保存并新增      | 保存       | 返回   |

# 照片案卷信息填写如下:

| 字段    | 填写内容        | 要求                   |
|-------|-------------|----------------------|
| 全宗号   | 001         | 始终不变                 |
| 机构代码  |             | 自动生成,不填写             |
| 年度    | 归档案卷的成件年份   |                      |
| 案卷号   | 默认从1开始      | 如有补卷,需接上同一年份尾<br>号   |
| 保管期限  | 按归档指南填写     |                      |
| 密级    | 内部          |                      |
| 题名    | 按照文件实际填写    | 题名需体现文件完整信息,尽<br>量详实 |
| 主办单位  | 案卷相关单位      |                      |
| 承办单位  | 案卷相关单位      |                      |
| 照片数量  | 该事件存档照片总数   |                      |
| 拍摄者   | 拍摄人         |                      |
| 事件地点  | 拍摄地点        |                      |
| 起、止时间 | 与卷内文件对应,可相同 |                      |
| 立卷人   | 填写者         |                      |
| 存址    | 档案馆         |                      |

点击 保存并新增 即可保存并继续增加下一条,当所有条目增加完毕,点 击 保存 结束录入。

# 第二步 录入卷内文件条目

选择相应案卷,点击 ,在卷内点击 \* 新增,增加卷内文件。

信息填写如下:

| 全宗号                       | 机构代码 306.01 | 年度 2020 *       | 分类号 SX12    |
|---------------------------|-------------|-----------------|-------------|
| 繁巻号 1                     | 件号 2        | 保管期限 永久 💌 \star | 密級 内部 ・     |
| 档号 001-306.01-2020-SX12-  |             |                 |             |
| 照片信息                      |             |                 | *           |
| 主要人物                      |             |                 |             |
| <sup>發</sup> 片时间 <b>一</b> | 事件地点 123    | 拍攝者 123         | 照片数量        |
| 存址档案馆                     | 归档部门 档案馆    | 立卷人 张璇 *        |             |
| 圈图信息                      |             |                 |             |
| 主題词                       |             |                 |             |
| 备注                        |             |                 |             |
| □ 著录下一条时清除数据              |             |                 |             |
|                           |             |                 | 保存并新增 保存 返回 |

相同字段与案卷规则相同。

# 第三步 生成档号

全部条目录入完成, 需生成档号。

| 在 <b>档案管理—</b> — | <b>-综合档案</b> 中, | 点击 ╘                                    | 生成档号 | 安钮 |
|------------------|-----------------|-----------------------------------------|------|----|
|                  |                 | ,,,,,,,,,,,,,,,,,,,,,,,,,,,,,,,,,,,,,,, | 4.   | ~  |

|                           |                                                      | 指号                                                 | 件                                          |                             |                |                  | 题名                                  |                        |                              | 责任专          |                         |
|---------------------------|------------------------------------------------------|----------------------------------------------------|--------------------------------------------|-----------------------------|----------------|------------------|-------------------------------------|------------------------|------------------------------|--------------|-------------------------|
|                           | 001-30                                               | 3. 01-2017-XZ-1                                    | 1                                          | Mint2                       |                | 1                |                                     |                        |                              | 档案馆          |                         |
|                           | 001-308                                              | 5.01-2017-12-2                                     | 2                                          | Blift1                      |                | /                |                                     |                        |                              | 档案馆          |                         |
| 进ノ                        | ∖选排                                                  | ≩界面,                                               | 下拉                                         | 框选                          | 择室编            | 扁档号              | ₹,                                  | 然后,                    | 点击                           | 排序并编号        | 0                       |
| 进)                        |                                                      | ¥界面,<br><sup></sup> ₩8→用()                         | 下拉                                         | 框选:                         | 择<br>室编<br>编档号 | 扁档号              | <u>,</u>                            | 然后,                    | 点击                           | 排序并编号        | 0                       |
| 进)<br>* #####<br>• #####  |                                                      | ¥界面,<br><sup>讓&gt;→文→♯→±#</sup><br><sup>485型</sup> | 下拉<br><sup>1166</sup> •                    | 框选:<br>选择室:                 | 择 室 编编档号       | 補告               | <b>()</b><br>应用范围 <sup>®</sup> 查啡結果 | 然后)<br>• ៣៥៥森          | 点击 01                        | 排序并编号<br>*** | 0                       |
| 进ノ<br>* #####<br>* ###### | く选書<br><sup>40家整理・综合の</sup><br><del>2京号</del><br>001 | 译界面,<br><sup>編〉-文-件〉生#</sup>                       | 下拉<br><sup>编号</sup> 1、<br><sup>编档号</sup> 、 | 框选:<br>选择室:<br><sup>调</sup> | 择室编            | 扁档号<br>≝<br>2017 | <b>()</b><br>成用范围 ® 查端結果            | 然后)<br>● #i8i2录<br>#25 | 点击<br><sup>1110人9</sup><br>6 | 排序并编号<br>*** | ●<br>●<br>●<br>●<br>#序用 |

进入编号界面,点击编号按钮,默认从1号开始,点击确定 \*如果是同一年份,分批次录入的,都需要接上之前的序号。不能从1直接开始。

| ▶ 保存排序 ▶ 编号 ◎ 返回            |                |                |                 | _       |     |
|-----------------------------|----------------|----------------|-----------------|---------|-----|
| / as                        | 件号             | 题名             |                 |         |     |
| 001-308.01 2017-12-1 1、点击编号 | 1              | 现信式2           | 档案馆             | 5       | 0   |
| 001-308.01-2017-XZ-2        | 2 記始流水号 网页对话框  | Rift           | <u>約</u> 末は<br> | 3       | 0   |
| 001-308.01-2017-XZ-3        | 8 您的位置: 档案整理 - | 综合档案 - 案巻 - 生雨 | 5档号 - 详细 - 编号   | 5       | 0   |
| 001-306.01-2017-82-4        | 🔒 确定 🛛 返回      | (##^ ) T       | P7-06           | 1       | 0   |
| 001-306.01-2017-XZ-5        | 请行             | 前入起始号:         | *               | 1       | 0   |
| 001-306.01-2017-XZ-6        |                | 确定 扳回          | 2、默认从1开         | F始,点击确定 | . 0 |

# 第四步 圈图操作

档号生成完毕,逐条进行圈图操作。选择相应卷内文件,点击 图图 按钮,进入圈图界面。

| 💄 您的(<br>🙆 返回 | <ul> <li>◎ 269位置:档案整理-译合档案 &gt; 集卷 &gt; 卷内文件 &gt; 圖图</li> <li>◎ 269</li> </ul> |                                                |        |         |  |  |  |  |  |
|---------------|--------------------------------------------------------------------------------|------------------------------------------------|--------|---------|--|--|--|--|--|
|               |                                                                                |                                                |        | ##      |  |  |  |  |  |
|               | 1                                                                              | E17FAE3BA3BF2733672813631FE_08A6DE34_10F23.jpg | 107085 | 图图 查看图图 |  |  |  |  |  |

点选需圈出的人物头部,调整选择框大小,输入人名标签,点击确认。多人 圈图依此类推。

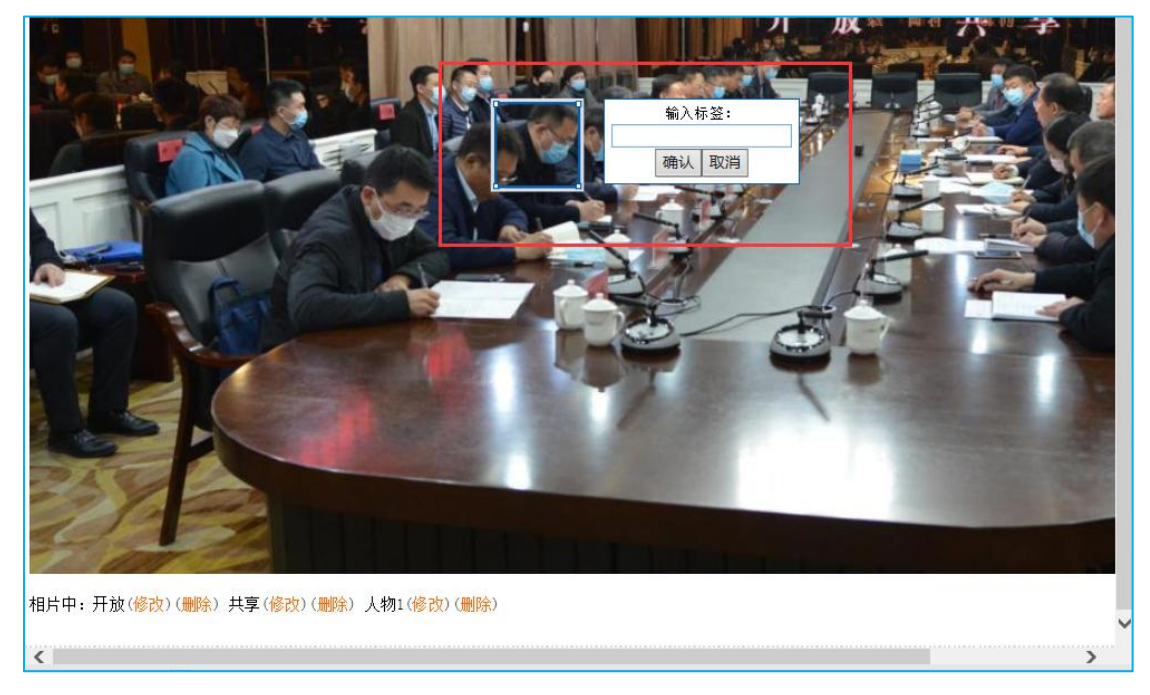

# 第五步 上传电子版照片

点击**档案管理——综合档案**,点选树形列表,选择所需要上传全文的条目, 点击 **音通浏览上传**,逐条增加即可。

|      | 8 您的位于  | 置: 档案整理 | ┣综合档案 > —           | 文一件    |        | -        | 2,     | 选择晋   | <b>进</b> 浏 | 上传   |          |
|------|---------|---------|---------------------|--------|--------|----------|--------|-------|------------|------|----------|
| 集指导部 | ◆ 新増    | 🥒 修改    | 芭 批量修改              | ¥ 删除全3 | て 🕷 刷除 | 马 普通浏览上传 | 🔒 生成档号 | ➡下载模板 | 🤒 斷号查询     | 🐸 加锁 | · 动摇重复检测 |
| 2    |         |         | 相号                  |        |        | L        |        | 题名    |            |      |          |
|      |         | 001-306 | 01-2017-XZ-1        | 1      | 現fi武2  |          |        |       |            |      | 档题       |
| /    | E VIE T | 001-306 | 01-2017-XZ-2        | 2      | 现信式1   |          |        |       |            |      | 档题       |
| 1,   | 点选考     | 001-306 | 的余日<br>01-2017-XZ-3 | 3      | 删试2    |          |        |       |            |      | 档案       |
| 件级   | Г       | 001-306 | 01-2017-32-4        | 4      | 現抗武3   |          |        |       |            |      | 档案       |

注:每个事件或场景,可有 1-3 张,保证角度、人物、场景场面完整,记录全面。

# 2.2 数据上报(移交至档案馆核查)

#### 第一步 加锁

**案卷列表页面**,点击 <sup>6</sup>加微</mark>按钮,根据提示点击即可。

\*小技巧:直接点击加锁,即全部数据直接加锁;勾选数据,对勾选的数据加锁。

#### 第二步 进馆数据上报

点击**数据上报——进馆数据上报**,左侧选择档案类型看到相应数据。若数据确认无误,点击 **全部标识**按钮,数据即进入下一环节。

| 电子文件采集与 日相管理系统      | ● 进馆数据上报 ◎ 档案<br>数据采集 档案管理 数据上报                                                     | <sup>移交查询</sup><br>移交查询<br>业务指导 |
|---------------------|-------------------------------------------------------------------------------------|---------------------------------|
| <ul> <li></li></ul> | <ul> <li>▲ 您的位置: 数据上报-进馆数据上报 &gt; 案卷</li> <li>▲ 标识 ▲ 全部标识 母 导出Excel 图 解谈</li> </ul> | ~                               |
| ✓ 案卷级               | 日本 おち 素巻号 おおし おおし おおし おおし おおし おおし おおし おおし おおし おお                                    | 题名                              |

### 第三步 档案移交

点击**数据上报——档案移交**,左侧选择档案类型看到相应数据。若数据确认 无误,点击 按钮,数据移交完毕。

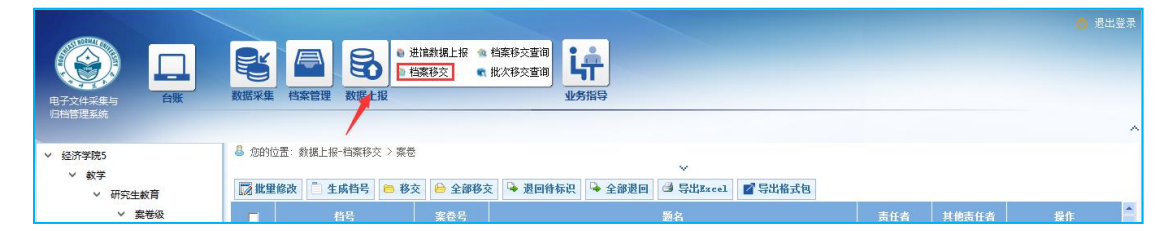

档案馆会对上交数据进行核查,核查完毕会将结果反馈给立卷人。如有问题 需要继续修改;如无问题,则打印粘贴条码,通知领取。

需修改数据会退回到**档案管理——数据解锁**中,先解锁,再去**档案管理——** 综合档案中修改。

\*小技巧: 在数据上报——批次移交查询, 可看到移交的批次信息, 确认移交数量、类型和 时间是否正确。

#### 2.3 报表打印

数据全部通过,拿到可粘贴条码后,进行报表打印。建议多打印 一份来馆签字后留存,以便日后自行查档方便。

打印需要安装插件,请在 QQ 群"东师档案交流"的群文件中,

下载

#### ,安装后再打印。

在进馆数据上报——批次移交查询中,可看到审核通过的数据,并对各移交 批次打印各类报表。

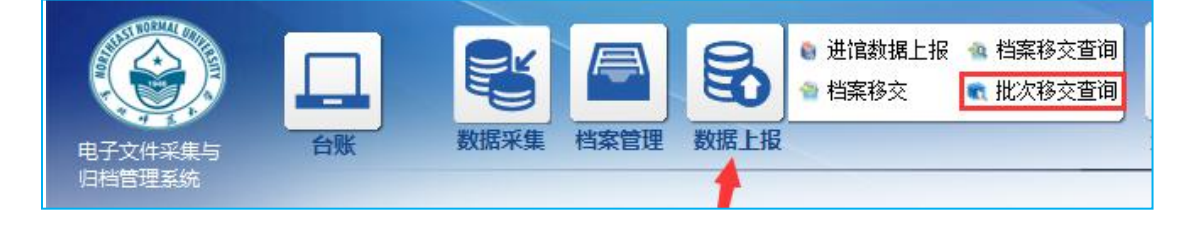

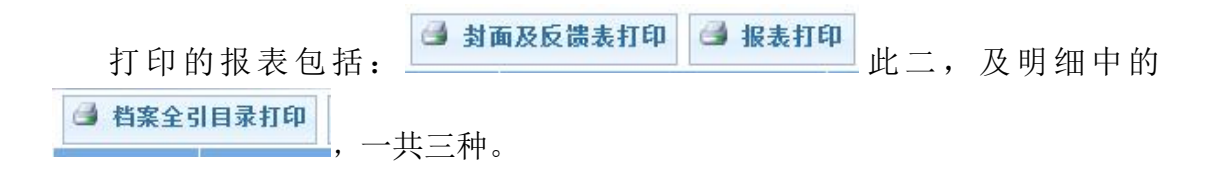

# 2.3.1 封面及反馈表打印

选中要打印的批次,点击 按钮,跳转到打印页面点击打印即可。

### 此报表需打印一份

| 193 | 冠 打印  | 另存 | 返回          |     |    |     |    |      |    |     |      |       |         |           |            |          |              |             |       |             |
|-----|-------|----|-------------|-----|----|-----|----|------|----|-----|------|-------|---------|-----------|------------|----------|--------------|-------------|-------|-------------|
| 1   | A     | В  | C           | D   |    | Е   |    | F    |    | G   | Н    | I     | J       | K         | L          | M        | N            | 0           | Р     | Q           |
| 1   |       |    |             |     |    |     |    |      |    |     |      | 1     |         |           |            |          |              |             |       |             |
| 2   |       |    |             |     |    |     |    |      |    |     |      |       |         |           |            |          |              |             |       |             |
| J   |       |    |             | 001 | 0  | 1   | 8  | nte: |    |     |      | 1     |         |           |            |          |              |             |       |             |
| 4   |       |    |             | 201 | 9  | Ŧ   | 1  | 受    |    |     |      | 各单位负  | 负责同志:   |           |            |          |              |             |       |             |
| 5   |       |    |             |     |    |     |    |      |    |     |      | -     |         |           |            |          |              |             |       |             |
| 6   |       |    |             | ;   | 档案 | 官馆  |    |      |    |     |      |       | 您好!     |           |            |          |              |             |       |             |
| 7   |       |    |             |     |    |     |    |      |    |     |      |       | 档案工作界   | 2学校—1     | 「<br>非常重要」 | 的基础工作    | E. 是学校       | 存中资政.       | 服务育人的 | 的重要保        |
| 8   |       |    | 松           | 莱   | 我  | 亦   | н  | 큸    |    |     |      |       |         |           |            |          |              |             |       | ····        |
| 0   |       |    | 13          | *   | 19 | X   | н  | A    |    |     |      | 障, 它在 | E传承大学文  | 化、弘扬      | 大学精神、      | 服务学校     | 中心工作及        | 2服务社会       | 中将发挥日 | 益重要的        |
| 9   |       |    |             |     |    |     |    |      |    |     |      | 作用,此  | 顶工作功在   | 当代,利      | 在千秋。因      | 副此. 理解   | 、支持、参        | 与及做好        | 学校档案工 | 作已成为        |
| 11  |       |    |             |     |    |     |    |      |    |     |      |       |         |           |            |          |              |             |       |             |
| 12  |       |    |             |     |    |     |    |      |    |     |      | 我们每个  | `东帅人义不  | 容辞的历      | 史责仕与神      | ¥圣使命。)   | 为确保学校        | 2档案收集       | 、立卷归档 | 材料的乔        |
| 13  |       | 本  | 次共移交        |     | 照  | 片   |    | 档案   |    | 1   | 卷,其  | 全完整,  | 根据教育部   | 《普通高      | 等学校档案      | 管理办法     | ≫的有关规        | 記定,各单       | 位活动产生 | 的档案材        |
| 14  |       |    |             |     |    |     |    |      |    |     |      | 彩添市甘  | 场导细关系   | 害的面间      | 法你存在       | 1. 检查你前。 | 估准各旧机        | (的材料)里:     | 不充全主教 | 方 无 溃       |
| 15  |       |    | No. and the |     | NC | -   |    |      |    |     |      | 作物田丹  | (现于亿大贝  | 风口切泉火切    | ,调起打印      | 山瓜亘"您'卡' | 1211年 田 りコイ: | HENNYAYIZE. | 百개主元霊 | 2, 1976,122 |
| 16  | 中, 永久 | 1  | 卷, 30年      | 0   | 卷  | , 2 | b牛 | 0    | 卷, | 15年 | 0 卷, | 漏情况。  | 特别要注意   | 其中一些      | 重要活动,      | (事件) 形   | 成的有保存        | F价值的文       | 件、声像、 | 实物、手        |
| 17  |       |    |             |     |    |     |    |      |    |     |      | 読い及由  | マウ州空村   | *165113+* | 唐·四 :主你    | R本美对学    | 拉工作分割        | ₹ 21谷林      | 医中和发展 | 合志的特        |
| 18  |       |    |             |     |    |     |    |      |    |     |      | 应以及电  | 31 大叶寺州 | *******   | 旧ない。旧だ     | 公书 值 刈 子 | 12-11-9.9    | 1, 17-10    | 历史和汉族 | 9.火 贝口州目    |
| 19  | 10年   | 0  | 卷,5年        | E 0 | 卷  | 0   |    |      |    |     |      | 神, 认真 | 核对后签字   | , 并盖章     | •          |          |              |             |       |             |
| 20  |       |    |             |     |    |     |    |      |    |     |      |       |         |           |            |          | at the last  |             |       |             |
| 21  |       |    |             |     |    |     |    |      |    |     |      |       | <b></b> | 也对学校相     | 首案工作的:     | 理解、参与    | 5、奉献与        | 支持!         |       |             |
| 22  |       |    |             |     |    |     |    |      |    |     |      | 1     |         |           |            |          |              |             |       |             |
| 24  |       |    |             |     |    |     |    |      |    |     |      |       |         |           |            |          |              |             |       |             |

打印出的封面及反馈表需签字盖章,示例如下:

第一页:

|       | 2018 年 度                               |
|-------|----------------------------------------|
|       | 档案馆                                    |
|       | 档案移交目录                                 |
|       |                                        |
|       | 本次共移交 纪念品 档案 3 卷,其                     |
| 中, 永; | 久 3 卷, 30年 0 卷, 25年 0 卷, 15年0 卷,       |
| 10年   | 0 卷,5年 0 卷。                            |
|       |                                        |
|       |                                        |
|       |                                        |
|       | 1                                      |
|       |                                        |
|       | <del>移文单位: 档案馆</del> 盖 章               |
|       | #@=################################### |
|       | *xx:归档人签字/盖章                           |
|       | ##4.不填写                                |
|       | 移交时间: 2018-12-06 13:47:10              |

第二页:

| 各单位负责问志:                                                                                                    |                                                                                                    |
|----------------------------------------------------------------------------------------------------|----------------------------------------------------------------------------------------------------|
| <b>您好!</b>                                                                                                    |                                                                                                    |
| 他竟工作是要处一项造業還算<br>保護,它在使保大學文化、包括大學權<br>黨要的作用。此就工作功在台水、利在<br>工作已成功我们每个末间人又不當時的<br>在的目标的拍案有料(因素的表現一個人又不當時的<br>在回過時年的的基本時期,當成一種用<br>是包含完全是要 用表達國情報。<br>小量的文件、声像、实物、手能以及电<br>会员、对学校历史和发展负责的操作。 | 4的基础工作。是些均符支控波、服务有人的重要。<br>林、服务安安心心工作及服务社会中将发展日盘<br>千秋、国人、凝集、支持、参与及做好专校能变<br>历发表在某种是这个。为确保安校的建筑发集。工<br>管理属等学校的建筑管理成为10余代规定。各单<br>支部形式和1余行相接管案体化是全场的的<br>就是最近十一些重要联合。1余分,形成分对保存<br>了以等的体制的目标说、调度上考例中校工作<br>以其做对的指定子,并重要。 |
| 支心感謝意対学校档案工作的                                                                                                    | )運転、参与、毒飲与文仲!<br>裕 案 1注                                                                                                    |
|                                                                                                    |                                                                                                    |
| <u>反调意见</u> ·                                                                                                    | <u>一览表</u>                                                                                                    |
| *全完整情况<br>写好齐全字样                                                                                                    | 如有缺件需在此填写                                                                                                    |
| 4/4/1 - 4 11                                                                                                    |                                                                                                    |
|                                                                                                    |                                                                                                    |
|                                                                                                    |                                                                                                    |
| 单位名称: 档案馆<br>单位主管档案工作引<br>日期: 2018-12-1                                                                                                    | 盖章<br>\$\$7.\$**;主管领导签字/盖:<br>06 13:47:10                                                                                                    |
|                                                                                                    |                                                                                                    |
|                                                                                                    |                                                                                                    |

# 2.3.2 报表打印

| 选择要打印         | 的批次,点击 | ● 报表 | <b>打印</b> ,跳转到打印页面,如下图:     |
|---------------|--------|------|-----------------------------|
|               |        |      | 选择要打印的报表模板,点击确定,            |
| 请选择报表<br>案卷目录 | 🔄 确定   | 🔊 返回 | 即可直接打印。<br><b>此报表需要打印一份</b> |

# 2.3.3 档案全引目录打印

在明细中可以打印档案全引目录,<u>此报表需要打印两份。</u>

一份放到档案中,一份随其他表格移交到档案馆。

| 档案馆 | 2018-12-06 13:47:10 | 3巻 | 已授权打印 | 待接收 | 明细 |
|-----|---------------------|----|-------|-----|----|
|     |                     |    |       |     |    |

| 🔒 档案会    | 全引目录打印 🙆                   | 返回 |                                  |    |      |               |
|----------|----------------------------|----|----------------------------------|----|------|---------------|
| <b>v</b> | 档号                         |    | 题名                               | 件数 | 保管期限 | 起如            |
| 7        | 001-117.03-20<br>19-JX12-1 |    | 东北师范大学2019届硕士研究生成绩<br>单(商务部奖学金生) | 24 | 30年  | 2019-<br>7-01 |
| ~        | 001-117.03-20<br>19-JX12-2 |    | 东北师范大学2019届硕士研究生毕业<br>信息表        | 56 | 30年  | 2019-<br>7-01 |